## 『スクールバス予約方法(BUS CATCH操作画面)』

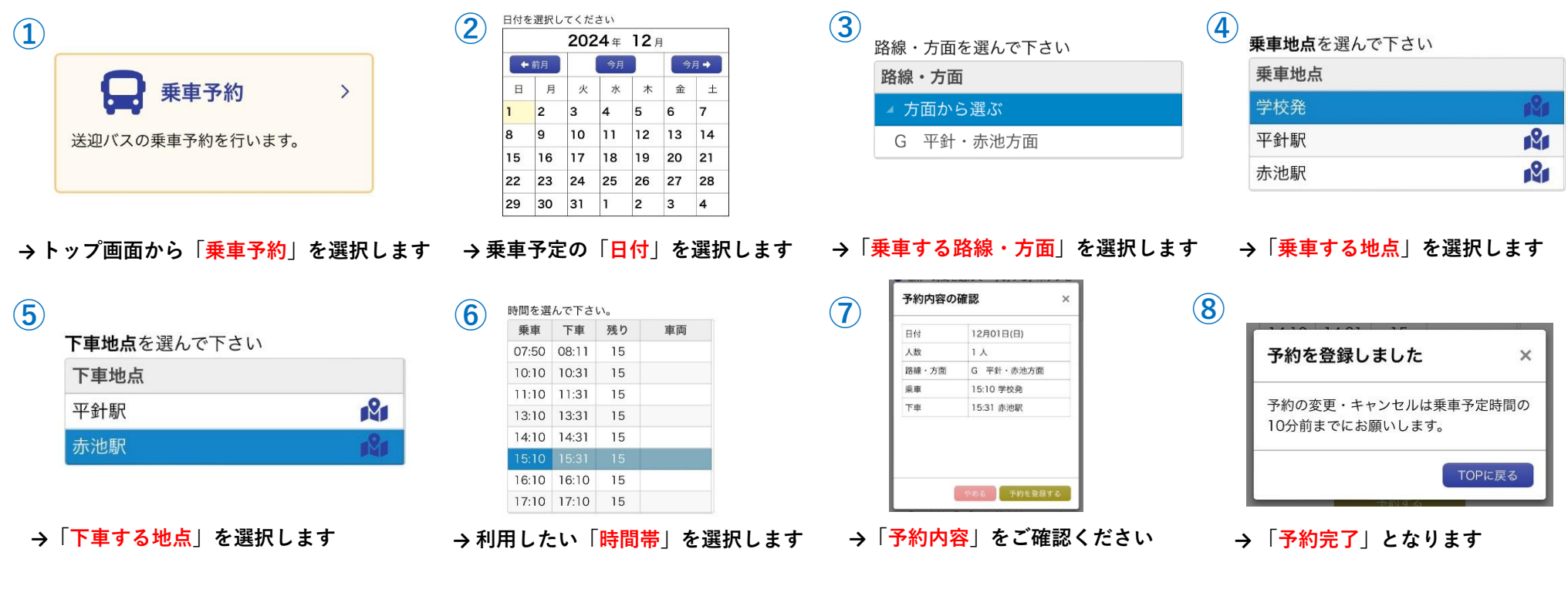

## 『スクールバス予約キャンセル方法(BUS CATCH操作画面)』

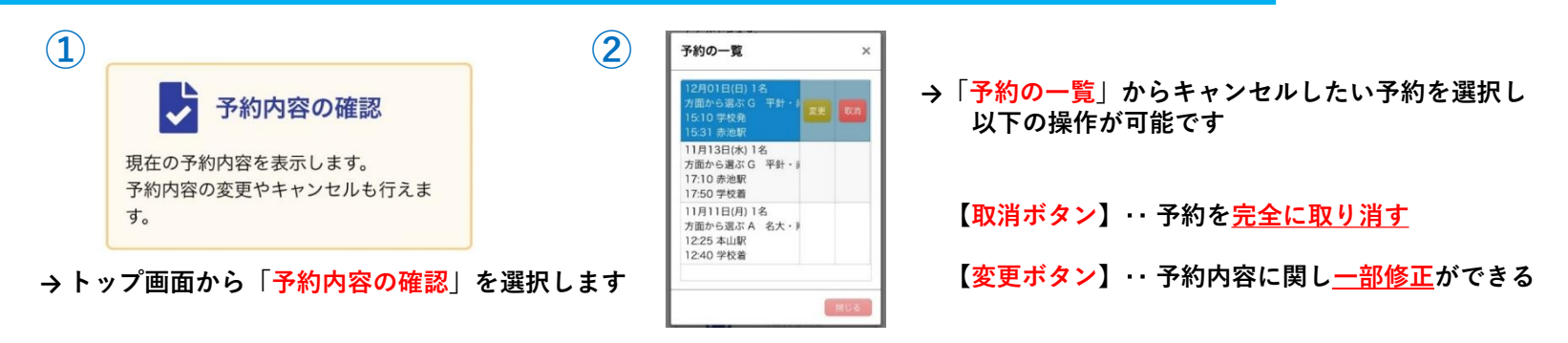

(注1)こちらは「<u>バス予約のみ</u>」のキャンセル方法となっております。 教習・検定等のキャンセルは、別途キャンセルのお手続きをお願いいたします。 (注2)予約をしていても、バス出発時刻にお見えにならな<u>い場合は、定刻で出発いたしますので予めご了承ください。</u>